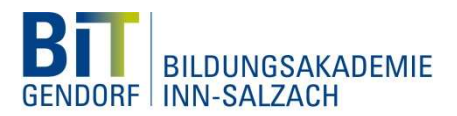

## **Nutzung der Live-Chats**

Hallo liebe/r Besucher/in,

hier hast Du die Gelegenheit mit den Ausbildern unserer BIT Gendorf in Kontakt zu treten. Du kannst anhand der Beschreibungen erkennen, über welche Berufe Du im jeweiligen Chat Informationen erhältst.

Eine Video- und Tonzuschaltung Deinerseits ist <u>nicht</u> möglich. Aber Du hast die Möglichkeit über die Chatfunktion Deine Fragen zu stellen.

## Wie musst Du grundsätzlich bei der Teilnahme am Chat vorgehen?

Klicke auf "Teilnehmen". Dann wird Du auf Microsoft Teams weitergeleitet. Nun kannst Du Dich anmelden und schon geht's los.

Wenn Du eine Frage über die Chatfunktion stellen möchtest, gehe folgendermaßen vor:

Hier hast Du die Möglichkeit einen Namen einzugeben. Es kann irgendein Name sein

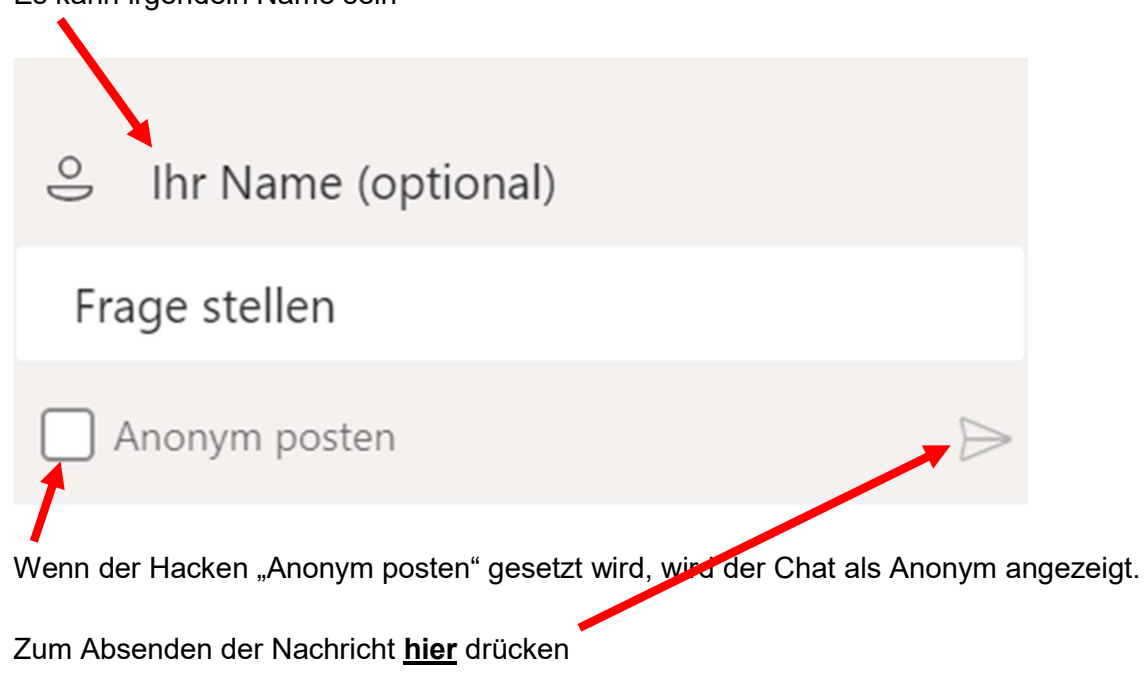

Solltest Du Unterstützung benötigen findest Du auf der Webseite einen Button, bei dem Du alle Fragen stellen kannst oder ruf uns direkt an unter Telefon +49 8679 7-5575.

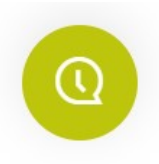

Dein Team der BIT Gendorf.